# OA4ERP Database Connection and Template Installation on IBM Cloud Pak

# Inhalt

| Installation on IBM Cloud Pak   | 2 |
|---------------------------------|---|
| Cognos Analytics Administration | 3 |
| Import Deployment               | 4 |
| Create Connection               | 6 |
| Finish                          | 7 |

# Installation on IBM Cloud Pak

Open URL to your IBM Cloud Pak environment (use Chrome) and Login

In the left menu navigate to "Services" and launch the Terminal ">\_"

| 🖄 PlayGround IBM Clos |                                                                                                    | ¢                                                          |
|-----------------------|----------------------------------------------------------------------------------------------------|------------------------------------------------------------|
| A Home                | Services                                                                                                    | Welcome to IBM Cloud Private For Data Playground Terminal! |
| Services              |                                                                                                    |                                                            |
| 🧠 Feedback            | Cicp4d-p-hyre.ibmanalytics.io                                                                                                    | scladetb8cz:+#                                             |
| My Services           |                                                                                                    |                                                            |
| 🚢 Profile             | CO ICP4Data                                                                                                    |                                                            |
| Notifications         | The is your ICHO instance that your apps will be<br>deployed to.<br>Installation Successful<br>And EAP EAP data in<br>Cognos Analytics.<br>Installation Successful<br>Installation Successful<br>Installation Su | ,                                                          |
|                       |                                                                                                    |                                                            |

Enter following commands in the terminal to install the needed files.

#### Download the oa4erp.sh script

| <pre>wget https://reporting.rsm-consult.de/icp4d/oa4erp.sh</pre>                                     |
|----------------------------------------------------------------------------------------------------|
| Change mode to be executable                                                                         |
| chmod 755 *.sh                                                                                       |
| Execute the script                                                                                   |
| ./oa4erp.sh                                                                                          |
| The environment of the latest service of the OAAEDD we do not service it to the dealer we not folder |

The script will get the latest version of the OA4ERP package and transfer it to the deployments folder on the pod which is currently running the Cognos Contentstore service.

# Cognos Analytics Administration

Click on "Launch" from the dropdown of the "ICP4Data" tile within  $\$ 

This will open your "IBM Cloud Private for Data" homepage. Navigate to your "Instances" and open the "cognos-analytics-app" :

| ≡ 18  | M Cloud F | Private for Data               |                      |                    |             | Suchen      |       |             |              |       |             |      |
|-------|-----------|--------------------------------|----------------------|--------------------|-------------|-------------|-------|-------------|--------------|-------|-------------|------|
| € E   | Eigene    | Instanzen                      |                      |                    |             |             |       |             |              |       |             |      |
| Umgeb | ungen     | Bereitgestellte Instanzen Jobs |                      |                    |             |             |       |             |              |       |             |      |
|       |           |                                |                      |                    |             |             |       |             |              |       |             |      |
|       |           |                                |                      |                    |             |             |       |             | Instanzen sa | ichen | Q           | •    |
|       |           | Name                           | Тур                  | Bereitgestellt von | CPU (Cores) | Memory (GB) | Users | Start date  |              |       |             |      |
|       | ۲         | cognos-analytics-app           | cognos-analytics-app | admin              | 10          | 24.39       | 2     | May 28, 201 | 9            |       |             |      |
|       |           |                                |                      |                    |             |             |       |             |              | Öffr  | en          |      |
|       |           |                                |                      |                    |             |             |       |             |              | Det   | ails anzeig | gen  |
|       |           |                                |                      |                    |             |             |       |             |              | Zug   | riff verwal | iten |
|       |           |                                |                      |                    |             |             |       |             |              | Lös   | :hen        |      |

Now open the Administrationskonsole from within Cognos Analytics :

|   | IBM Cognos Analytic            | s   |                                                                                  | Willkommen 🗸                                                                 |            | $\bigtriangleup$ | 2 | ? |
|---|--------------------------------|-----|----------------------------------------------------------------------------------|------------------------------------------------------------------------------|------------|------------------|---|---|
| ♪ | Startseite                     | **  | Konten und Kontakte erstellen und<br>verwalten                                   |                                                                              |            |                  |   | * |
| 0 | Suchen                         | ្តា | Lizenzen<br>Lizenzen verwalten                                                   | <b>bei IBM Cognos Analytics</b><br>Dashboard, einen Bericht oder eine Story. |            |                  |   |   |
| - | Eigener Inhalt<br>Teaminhalt   |     | Aktivitäten<br>Aktivitäten verwalten                                             | Kurzübersicht                                                                |            |                  |   |   |
| Ø | Zuletzt verwendete<br>Projekte | J   | Inhalt<br>Inhalte erstellen und verwalten                                        | ✓ Einführung                                                                 |            |                  |   |   |
|   |                                |     | Datenserververbindungen<br>Verbindungen erstellen und verwalten                  | <ul> <li>Übersicht</li> <li>Videos zun</li> </ul>                            | n Einstieg |                  |   |   |
|   |                                | ŝ   | Konfiguration<br>Systemeinstellungen verwalten                                   | ··· > Beispieldat                                                            | ten        |                  |   |   |
|   |                                | ß   | Anpassung<br>Motive und Erweiterungen verwalten                                  | > Unterstützu                                                                | ung        |                  |   |   |
|   |                                | ۵   | Multi-Tenant-Funktionalität<br>Services mit mehreren Tenants gemeinsam<br>nutzen |                                                                              |            |                  |   |   |
| 0 | Verwalten                      | ~   | Gemeinsames Arbeiten<br>Einstellungen für gemeinsames Arbeiten<br>verwalten      | legen, Schnellstart öffnen oder navigieren                                   |            |                  |   |   |
| + | Neu                            | 2   | Administrationskonsole                                                           |                                                                              |            |                  |   | Ŧ |

# Import Deployment

Goto "Configuration" tab on top and choose "Inhaltsadministration" on the left.

Click on the 4<sup>th</sup> icon "New Import" in the top-right menu :

| IBM Cognos Administration         |                                       |                    |                             |                 | abein Abmelden 🔤 🐦 🕢 🕶        |
|-----------------------------------|---------------------------------------|--------------------|-----------------------------|-----------------|-------------------------------|
| Status Sicherheit                 | Konfiguration                         | Bibliothek         | Multi-Tenant-Funktionalität | Mobiles Gerät   | ٩                             |
| Datenguellenverbindungen          | Administration                        |                    |                             |                 | 🖆 📽 🥵 😼 🕸 + 166 + 118 👘 🛤 💻 🔍 |
| 🗛 Inhaltsadministration           |                                       |                    |                             |                 | Einträge:                     |
| Hand Verteilerlisten und Kontakte | Name <sup>¢</sup>                     |                    |                             |                 | Geändert   Aktionen           |
| Drucker Drucker                   |                                       |                    |                             |                 |                               |
| Stile                             |                                       |                    |                             |                 |                               |
| Portlets                          |                                       |                    |                             | Keine Einträge. |                               |
| Seatcher und Dienste              |                                       |                    |                             |                 |                               |
| Caching für Abfrageservice        | Letzter Aktualisierungszeitpunkt: 19. | Juni 2019 09:45:35 |                             |                 |                               |

Select the "OA4ERP" deployment archive, Next>

| IBM Cognos Adminis        | istration |                                                                                                    | abein Log Off 💉 🛔 🕶 🕢 🕶  |  |  |  |  |  |  |  |
|---------------------------|-----------|----------------------------------------------------------------------------------------------------|--------------------------|--|--|--|--|--|--|--|
| Status S                  | Security  | Configuration Library Multitenancy Mobile                                                                                                    | ٩                        |  |  |  |  |  |  |  |
| Data Source Connection    | <u>15</u> | Select a deployment archive - New Import wizard                                                                                                    | Help 😣                   |  |  |  |  |  |  |  |
| 🍇 Content Administrati    | ion       | Select the deployment archive from which to get the entries to import. If the archive is encrypted, you will be prompted to enter the encryption password. |                          |  |  |  |  |  |  |  |
| Distribution Lists and Co | ontacts   | Jeployment archive                                                                                                    |                          |  |  |  |  |  |  |  |
| Printers                  |           | The location of the deployment archive is set using the deployment files location in IBM Cognos Configuration.                                             |                          |  |  |  |  |  |  |  |
| Styles                    |           |                                                                                                    | Entries: 1 - 2 🔘   🛛 🖶 🕨 |  |  |  |  |  |  |  |
| Portlets                  |           | Name ¢                                                                                                    |                          |  |  |  |  |  |  |  |
| Dispatchers and Service   | 85        | <ul> <li>♥ QA4EP</li> <li>♥ Samels for Install 11 1</li> </ul>                                                                                             |                          |  |  |  |  |  |  |  |
| Query Service Caching     |           |                                                                                                    |                          |  |  |  |  |  |  |  |
|                           |           | Cancel < Back Next > Finish                                                                                                    |                          |  |  |  |  |  |  |  |

Enter a name (i.e. Import OA4ERP), Next>

### Select all content to import, Next>

| IBM Cognos A       | dministration   |                                                                                                    |                          |                          |                           |                                |                             | abein Log <u>Off</u> 🐓 🛔 🕶 | 0 -            |
|--------------------|-----------------|----------------------------------------------------------------------------------------------------|--------------------------|--------------------------|---------------------------|--------------------------------|-----------------------------|----------------------------|----------------|
| Status             | <u>Security</u> | Configuration                                                                                                    | Library                  | Multitenancy             | Mobile                    |                                |                             |                            | 4              |
| Data Source Con    | nections        | Select the public folders, di                                                                                                    | irectory and library     | content - New Import     | t wizard                  |                                |                             |                            | Help 🛞         |
| 🎭 Content Admir    | nistration      | Select one or more packages,                                                                                                    | folders, directory or li | brary content and select | the options to include in | n the import.                  |                             |                            |                |
| Distribution Lists | and Contacts    | Public folders, directory and                                                                                                    | l library content —      |                          |                           |                                |                             |                            |                |
| Printers           |                 | Change the target name of particular the packages or folde                                                                                                    | ackages and folders if   | you do not want to over  | write them in the targe   | t with packages and folders fr | rom the deployment archive. |                            |                |
| Styles             |                 | blable the packages of forde                                                                                                    | is in you do not mant    | users to access them in  | and target after the http |                                |                             |                            | Entries: 1 - 2 |
| R Dortlate         |                 | ✓ …> Name                                                                                                    |                          | > Targ                   | et name                   |                                | Disable after import        | In target conten           | nt Modified    |
| Ponets             | Constant        | Berichte                                                                                                    |                          | ZZ Berici                | nte 🖉                     |                                |                             |                            |                |
| Dispatchers and    | Services        | I U Z./ SAP                                                                                                    |                          | Z.Z SAP                  | /                         |                                |                             |                            |                |
| Query Service Ca   | aching          | Options                                                                                                    |                          |                          |                           |                                |                             |                            |                |
|                    |                 | Indude report output ver<br>Conflict resolution:<br>Kep existing entres<br>Replace existing entres<br>Conflict resolution:<br>Kep existing entres<br>Replace existing entres<br>Replace existing entres | ies<br>ies<br>Next >     | Finish                   |                           |                                |                             |                            |                |

Leave general options to default settings, Next>

#### Review the summary, Next>

| IBM Cognos                                                                                                    | Administration   |                                                                                                    |                        |                            |                      |              | abein Log Off   💠   🛓 👻 🕜 🗸                                  |
|----------------------------------------------------------------------------------------------------|------------------|----------------------------------------------------------------------------------------------------|------------------------|----------------------------|----------------------|--------------|--------------------------------------------------------------|
| Status                                                                                                    | <u>Security</u>  | Configuration                                                                                                    | Library.               | Multitenancy               | Mobile               |              |                                                              |
| Data Source C                                                                                                    | Connections      | Review the summary - New                                                                                                    | w Import wizard        |                            | _                    |              | Help 🛞                                                       |
| 🖣 Content Adr                                                                                                    | ninistration     | The Import wizard is ready to                                                                                                    | import into the targe  | t environment.             |                      |              |                                                              |
| Distribution Li                                                                                                    | sts and Contacts | If you want to change any se                                                                                                    | ettings, click Back.   |                            |                      |              |                                                              |
| Printers                                                                                                    |                  | If you are satisfied with the                                                                                                    | settings and want to : | select whether to run, sch | edule, or save only, | click Next.  |                                                              |
| Styles                                                                                                    |                  | Deployment specification                                                                                                    |                        |                            |                      |              |                                                              |
| Portlets                                                                                                    |                  | Name:<br>Import OA4ERP                                                                                                    |                        |                            |                      | Description: |                                                              |
| Dispatchers and                                                                                                    | nd Services      | Deployment archive                                                                                                    |                        |                            |                      |              |                                                              |
| Page 2 Contract Contract Contr | Caching          | Name:                                                                                                    |                        |                            |                      |              |                                                              |
|                                                                                                    |                  | Public folders, directory an<br>Name Target<br>An Anne Target<br>Anne Target<br>Anne Anne Anne Anne Anne Anne Anne<br>Anne Anne Anne Anne Anne<br>Anne Anne Anne Anne<br>Anne Anne Anne<br>Anne Anne Anne Anne<br>Anne Anne Anne<br>Anne Anne Anne Anne<br>Anne Anne Anne Anne<br>Anne Anne Anne Anne<br>Anne Anne Anne Anne<br>Anne Anne Anne Anne<br>Anne Anne Anne Anne<br>Anne Anne Anne Anne<br>Anne Anne Anne Anne<br>Anne Anne Anne Anne<br>Anne Anne Anne Anne<br>Anne Anne Anne Anne Anne<br>Anne Anne Anne Anne Anne<br>Anne Anne Anne Anne Anne<br>Anne Anne Anne Anne<br>Anne Anne Anne Anne<br>Anne Anne Anne Anne<br>Anne Anne Anne Anne<br>Anne Anne Anne Anne<br>Anne Anne Anne Anne<br>Anne Anne Anne Anne<br>Anne Anne Anne Anne<br>Anne Anne Anne Anne Anne<br>Anne Anne Anne Anne Anne<br>Anne Anne Anne Anne Anne<br>Anne Anne Anne Anne Anne<br>Anne Anne Anne Anne Anne<br>Anne Anne Anne Anne Anne Anne<br>Anne Anne Anne Anne Anne Anne Anne Anne | d library content      |                            |                      |              | 1 - 2<br>Disable after import   In target content   Hodified |

Choose "Save and run once" for action, Next>

Leave run options to default "Now" and Run

Enable to view the details, OK

| IBM Cognos Administration         |                                  |                                                                                                    |                            |        |  | abe | in Log Off 💉 🛓 🕶 📀 🕶 |  |  |
|-----------------------------------|----------------------------------|----------------------------------------------------------------------------------------------------|----------------------------|--------|--|-----|----------------------|--|--|
| Status Security                   | Configuration                    | <u>Library</u>                                                                                                    | <u>Multitenancy</u>        | Mobile |  |     | < Þ                  |  |  |
| Data Source Connections           | IBM Cognos Software              |                                                                                                    |                            |        |  |     | Help 🛞               |  |  |
| 5 Content Administration          | You selected to ru               | n ' Import OA4ERP ' a                                                                                                    | is follows:                |        |  |     |                      |  |  |
| Distribution Lists and Contacts   | 1 Time: now<br>Report specifical | There into a support overtain a solution.<br>Report specification upyrate: Keep the existing report specification versions<br>Store IDs: Assign new IDs during import |                            |        |  |     |                      |  |  |
| Printers                          | Store IDs: Assig                 |                                                                                                    |                            |        |  |     |                      |  |  |
| Styles                            |                                  |                                                                                                    |                            |        |  |     |                      |  |  |
| Portlets                          | View the detail                  | is of this import after                                                                                                    | closing this dialog        |        |  |     |                      |  |  |
| Services Dispatchers and Services | Click OK to run the              | import or click Cance                                                                                                    | el to return to your selec | tion.  |  |     |                      |  |  |
| Query Service Caching             | Show this dialog in the fu       | ture                                                                                                    |                            |        |  |     |                      |  |  |
|                                   | OK Cancel                        |                                                                                                    |                            |        |  |     |                      |  |  |

Wait a minute and click "Refresh" in the top-right corner. After the job finished check if all objects were imported without errors :

| IBM Cognos       | Administration  |                                       |                     |                            |              |                                            | abein Log Off 😽 🕴 | - 0-     |
|------------------|-----------------|---------------------------------------|---------------------|----------------------------|--------------|--------------------------------------------|-------------------|----------|
| Status           | <u>Security</u> | Configuration                         | <u>Library</u>      | Multitenancy               | Mobile       |                                            |                   | •        |
| Data Source Co   | onnections      | View an import deployment             | record - Import O   | A4ERP                      |              |                                            |                   | Help 🛞 📤 |
| 🎭 Content Adm    | inistration     | View the details of this particul     | ar run.             |                            |              |                                            |                   |          |
| Distribution Lis | ts and Contacts | Start time:<br>19. Juni 2019 09:57:24 |                     |                            |              | Completion time:<br>19. Juni 2019 09:57:33 |                   |          |
| Printers         |                 | Status:                               |                     |                            |              |                                            |                   |          |
| Styles           |                 | Succeeded                             |                     |                            |              |                                            |                   |          |
| Portlets         |                 | Messages                              |                     |                            |              |                                            |                   |          |
| bispatchers an   | d Services      |                                       |                     |                            |              |                                            | Entries: 1 - 1    |          |
| Query Service    | Caching         | Message                               |                     |                            |              |                                            |                   | Name     |
|                  |                 | CM-REQ-2300 Import is                 | complete. 122 objec | (s) were imported. 0 objec | t(s) failed. |                                            |                   |          |
|                  |                 | Deployment archive                    |                     |                            |              |                                            |                   |          |
|                  |                 | Name:<br>OA4ERP                       |                     |                            |              |                                            |                   |          |

#### **Create Connection**

Within Administration choose "Data Source Connections" in the left menu and click on the 1st icon "New Datasource" in the top-right button bar :

| IBM Cognos                                                                                                    | Administration   |                                        |          |              |        |             | abein Log Off   💠   🛔 🗸 🖓 🗸 |
|----------------------------------------------------------------------------------------------------|------------------|----------------------------------------|----------|--------------|--------|-------------|-----------------------------|
| Status                                                                                                    | Security         | Configuration                          | Library. | Multitenancy | Mobile |             |                             |
| Data Source                                                                                                    | Connections      | Verzeichnis > Cognos                   |          |              |        |             | 👔 🗙 🗐 🥸                     |
| Content Admir                                                                                                    | istration        |                                        |          |              |        |             | Entries: - 🔘 🛛 🖉            |
| Bistribution List                                                                                                    | sts and Contacts | 🔲 🗘 Name 🕈                             |          |              |        |             | Modified  Actions           |
| Printers                                                                                                    |                  |                                        |          |              |        |             |                             |
| Styles                                                                                                    |                  |                                        |          |              |        |             |                             |
| Portlets                                                                                                    |                  |                                        |          |              |        | No entries. |                             |
| Section 2015 Dispatchers and                                                                                                    | nd Services      |                                        |          |              |        |             |                             |
| Part of the service of the service o | Caching          | Last refresh time: 19. Juni 2019 09:59 | 37       |              |        |             |                             |
|                                                                                                    |                  |                                        |          |              |        |             |                             |

Specify "sap" as Name (using exactly this name is important), enter Description optionally, Next>

| IBM Cognos A       | dministration   |                                   |                       |                              |                 | abein Lo <u>g Off</u> 🗳 🛔 🕶 🖓 🕶 |
|--------------------|-----------------|-----------------------------------|-----------------------|------------------------------|-----------------|---------------------------------|
| <u>Status</u>      | <u>Security</u> | Configuration                     | <u>Library</u>        | Multitenancy                 | Mobile          | 4                               |
| 🔋 Data Source C    | onnections      | Specify a name and descrip        | tion - New Data So    | urce wizard                  |                 | Help 🛞                          |
| Gontent Adminis    | tration         | Specify a name and location fo    | r this entry. You can | also specify a description a | ind screen tip. |                                 |
| Distribution Lists | and Contacts    | Name:                             |                       |                              |                 |                                 |
| Printers           |                 | sap                               |                       |                              |                 |                                 |
| Styles             |                 | Description:                      |                       |                              |                 |                                 |
| A Destinte         |                 | connection to histor              |                       |                              |                 |                                 |
| Portets            |                 |                                   |                       |                              |                 |                                 |
| bispatchers and    | Services        |                                   |                       |                              |                 |                                 |
| Query Service C    | aching          | Screen tip:                       |                       |                              |                 |                                 |
|                    |                 |                                   |                       |                              |                 |                                 |
|                    |                 | Location:<br>Verzeichnis > Cognos |                       |                              |                 |                                 |
|                    |                 | Cancel < Back                     | Next >                | Finish                       |                 |                                 |

Choose Type "IBM Db2" from dropdown, check "Configure JDBC Connection" to be enabled, Next>

| IBM Cognos Administration       |                                                                                                    | abein Log Off 💉 🛔 🗸 🖓 🗸 |
|---------------------------------|----------------------------------------------------------------------------------------------------|-------------------------|
| Status Security                 | Configuration Library Multitenancy Mobile                                                                                                 |                         |
| Data Source Connections         | Specify the connection - New Data Source wizard                                                                                           | Help 🛞                  |
| Content Administration          | Specify the parameters for the connection of this new data source. The name of the data source is used to set the name of the connection. |                         |
| Distribution Lists and Contacts | Type:<br>TRM Db2                                                                                                    |                         |
| Printers                        |                                                                                                    |                         |
| Styles                          | Isolation level:                                                                                                    |                         |
| Portlets                        | Specify a value:                                                                                                    |                         |
| Dispatchers and Services        | Cursor stability                                                                                                    |                         |
| Query Service Caching           | Configure JDBC connection                                                                                                    |                         |
|                                 | Cancel < Back Next > Finish                                                                                                    |                         |

On the lower part in section "Signon" enter your User-ID and Password for the login, Next>

| Signon                                                                                                    |
|----------------------------------------------------------------------------------------------------|
| Select whether or not authentication is needed, and if so, the type of authentication to use, whether a password is required and whether to create a signon. |
| No authentication                                                                                                    |
| An external namespace:                                                                                                    |
| OIDC JWT (Active) *                                                                                                    |
| Transform user identifier                                                                                                    |
| Signons                                                                                                    |
| Password                                                                                                    |
| 🗹 Create a signon that the Everyone group can use:                                                                                                    |
| User ID:                                                                                                    |
| dbuser                                                                                                    |
| Password:                                                                                                    |
| •                                                                                                    |
| Confirm password:                                                                                                    |
| ••                                                                                                    |
|                                                                                                    |
| Testing                                                                                                    |
| Test the connection                                                                                                    |
| Cancel < Back Next > Finish                                                                                                    |

Enter Server, Port and Database for JDBC connection and "Test the connection..."

| IBM Cognos Administration       |                                                                                                    |                      |                           |               |  |  |  | abein <u>Lo</u> | <u>g Off</u>   🗳   🛔 · | - 0 -  |     |
|---------------------------------|----------------------------------------------------------------------------------------------------|----------------------|---------------------------|---------------|--|--|--|-----------------|------------------------|--------|-----|
| Status Security                 | Configuration                                                                                                    | <u>Library</u>       | Multitenancy              | Mobile        |  |  |  |                 |                        | •      | • • |
| 1 Data Source Connections       | Specify the IBM Db2 (JDBC                                                                                                    | ) connection string  | - New Data Source wiz     | ard           |  |  |  |                 |                        | Help 😢 | ۲   |
| Content Administration          | Edit the parameters to build a                                                                                                  | DB2 (driver: com.ibm | .db2.jcc.DB2Driver) conne | ction string. |  |  |  |                 |                        |        | _   |
| Distribution Lists and Contacts | Server name:                                                                                                    |                      |                           |               |  |  |  |                 |                        |        |     |
| Printers                        | your.server.com                                                                                                    |                      |                           |               |  |  |  |                 |                        |        |     |
| Styles                          | 50000                                                                                                    |                      |                           |               |  |  |  |                 |                        |        |     |
| Portlets                        | Database name:                                                                                                    |                      |                           |               |  |  |  |                 |                        |        |     |
| Dispatchers and Services        | Services JDBC Connection Parameters:<br>thing These optional parameters are appended to the URL and are specific to the driver. |                      |                           |               |  |  |  |                 |                        |        |     |
| Query Service Caching           |                                                                                                    |                      |                           |               |  |  |  |                 |                        |        |     |
|                                 |                                                                                                    |                      |                           |               |  |  |  |                 |                        |        |     |
| Local Sort Options              |                                                                                                    |                      |                           |               |  |  |  |                 |                        |        |     |
|                                 | Collation Sequence:                                                                                                    |                      |                           |               |  |  |  |                 |                        |        |     |
|                                 | Lough                                                                                                    |                      |                           |               |  |  |  |                 |                        |        |     |
|                                 | Primary T                                                                                                    |                      |                           |               |  |  |  |                 |                        |        |     |
|                                 | Testing                                                                                                    |                      |                           |               |  |  |  |                 |                        |        |     |
|                                 | Test the connection                                                                                                    |                      |                           |               |  |  |  |                 |                        |        |     |
|                                 | Cancel < Back                                                                                                    | Next >               | Finish                    |               |  |  |  |                 |                        |        |     |

In the end the results should have Status "Succeeded" like this, then Close the Testresults

| IBM Cognos Administration abein Log Off 🔷 🛔 🕶 🕢 🕶 |                              |                               |                |                    |                     |                                   |        |  |  |
|---------------------------------------------------|------------------------------|-------------------------------|----------------|--------------------|---------------------|-----------------------------------|--------|--|--|
| <u>Status</u>                                     | <u>Security</u>              | Configuration                 | <u>Library</u> | Multitenancy       | Mobile              |                                   | ٩      |  |  |
| Data Source                                       | Connections                  | View the results - Test the o | onnection      |                    |                     |                                   | Help 🛞 |  |  |
| Content Admin                                     | istration<br>ts and Contacts | > Name                        | Type / Query   | Mode Status        | Message             | haseProductName: "DB2/LINEXY8664" |        |  |  |
| Printers                                          |                              |                               |                | , pynamie Succeaca | XQE DD 0010 gelbala |                                   |        |  |  |
| Styles                                            |                              | Close                         |                |                    |                     |                                   |        |  |  |
| Portlets                                          |                              |                               |                |                    |                     |                                   |        |  |  |
| bispatchers an                                    | d Services                   |                               |                |                    |                     |                                   |        |  |  |
| Part Service                                      | Caching                      |                               |                |                    |                     |                                   |        |  |  |

After "Finish" you have the connection available like this :

| IBM Cognos A                    | dministration |                                        |                |                     |        | abein L <u>og Off</u>   💠   🛓 + 🔞 + |
|---------------------------------|---------------|----------------------------------------|----------------|---------------------|--------|-------------------------------------|
| Status                          | Security      | Configuration                          | <u>Library</u> | <u>Multitenancy</u> | Mobile |                                     |
| Data Source Connections         |               | Verzeichnis > Cognos                   |                |                     |        | 💕   🗙   👼 🔍                         |
| Gontent Administration          |               |                                        |                |                     |        | Entries: 1 - 1 🔘 🖂 🖓 🕨              |
| Distribution Lists and Contacts |               | □   ◇   Name ◇                         |                |                     |        | Modified <sup>¢</sup> Actions       |
| Printers                        |               | 🔲 📋 sap                                |                |                     |        | 19. Juni 2019 10:08:14 🔲 More       |
| Styles                          |               | Last refresh time: 19. Juni 2019 10:08 | :16            |                     |        |                                     |
| Portlets                        |               |                                        |                |                     |        |                                     |
| Services                        |               |                                        |                |                     |        |                                     |
| Puery Service Caching           |               |                                        |                |                     |        |                                     |

## Finish

Your users can start the reporting tools of CA in the cloud accessing the data on premise.